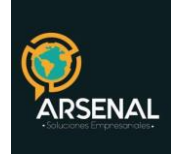

1/29

# MANUAL USUARIO MÓDULO DE ARCHIVO

Sistema de Gestión Documental y de procesos - Orfeo

Calle 83 5 57

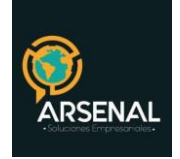

# Tabla de contenido

| 1. Búsqueda Básica:                    | 4 |
|----------------------------------------|---|
| 1.1 Por Archivar                       | 4 |
| 1.1.1 Archivar un documento físico     | 5 |
| 1.2 Archivados                         | 7 |
| 1.3 Por Excluir                        |   |
| 2. Búsqueda Avanzada                   | 9 |
| 3. Reporte por Radicados Archivados    |   |
| 4. Cambio de Colección                 |   |
| 4.1 Por Cajas                          |   |
| 4.2 Por Expedientes                    |   |
| 5. Inventario Consolidado Capacidad    |   |
| 6. Inventario Documental               |   |
| 6.1 Agregar Inventario                 |   |
| 6.3 Cargar Inventario                  |   |
| 7. Radicados Archivados Sin Expediente |   |
| 8. Alerta de Traslado de archivos      |   |
| 9. Búsqueda Archivo                    |   |
| 10. Insertar Archivo Central           |   |
| 10.1 Insertar Registros Uno a Uno      |   |
| 10.2 Insertar Archivo CSV              |   |
| 11. Administración De Edificios        |   |
| 11.1 Creación de Edificios             |   |
| 11.2 Edición de Edificios              |   |

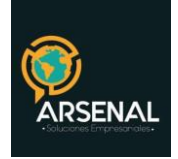

# MANUAL DEL MÓDULO DE ARCHIVO

Por medio de este módulo, el usuario del área de archivo podrá organizar y almacenar los documentos en el archivo de gestión y central de la entidad. De acuerdo a los permisos asignados, el usuario tendrá varias opciones, primero haga click en el menú Archivo.

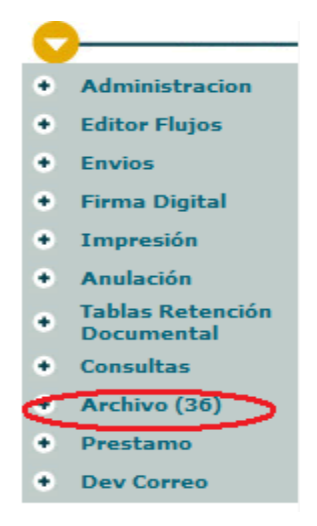

Fig 1 Módulo de Archivo

Le aparecerá una pantalla como esta:

Calle 83 5 57

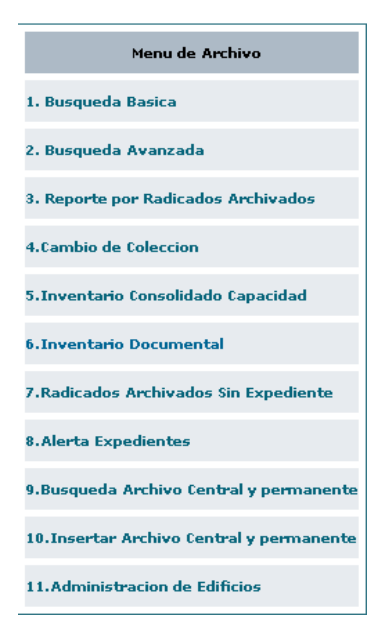

Fig. 2 Opciones de archivo

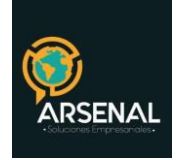

# 1. Búsqueda Básica:

En el menú archivo, hacer click en "Búsqueda básica". Seleccionar un filtro para la búsqueda, para esto encontrará las siguientes opciones:

| LISTADO DE:                                                                                         | USUARIO                                              | DEPENDENCIA                      |
|----------------------------------------------------------------------------------------------------|------------------------------------------------------|----------------------------------|
| Expedientes                                                                                         | FABIAN LOSADA                                        | Z DEP PRUEBA JH2                 |
| Expediente a<br>Radicado b<br>Fecha Inclucion Expediente<br>Inicial 2006-10-15 V Final 2006-11-15 V | d Dependencia que pide el Buscar e TODAS LAS DEPENDE | archivo del documento<br>NCIAS 💌 |
| f<br>Listar Por: Por Archivar Archivados Por Excluir                                                |                                                      |                                  |

Figura 3: Encabezado de la búsqueda básica

- a) Expediente: Número de expediente virtual
- b) Radicado: Número de radicación del documento a archivar.
- c) Fecha de Inclusión Inicial y Final: Por defecto se toma un rango de 1 mes.
- d) Buscar: haga click en este botón una vez seleccionados todos los filtros.

e) Lista de selección de las dependencias existentes en el sistema. Por defecto esta se encuentra seleccionada en "Todas las dependencias"

f) Listar por: corresponde a la sección de ordenamiento de los registros presentados de acuerdo con su estado (Por Archivar / Archivados /Por Excluir) cada uno con un link de acceso. Según el hipervínculo seleccionado, el sistema presenta las listas de documentos presentes en la lista ordenada por el criterio del mismo.

#### 1.1 Por Archivar

De acuerdo con la búsqueda solicitada el sistema despliega la información encontrada. Por defecto se muestra la lista de los documentos pendientes "Por Archivar"

| Listar Por: Por Archivar Archivados Por Excluir |                     |                   |                 |                                      |                    |                  |  |  |
|-------------------------------------------------|---------------------|-------------------|-----------------|--------------------------------------|--------------------|------------------|--|--|
| Radicado Entrada                                | Fecha Radicado      | Expediente        | Fecha Inclucion | <u>Tipo Documental</u>               | <u>Archivado ?</u> | <u>Ubicacion</u> |  |  |
| 20069000002252                                  | 12-07-2006 15:47 PM | 2006900010100044E | 2006-11-15      | Aplica a todos los<br>procedimientos | No                 | ED1ES4EN3C7      |  |  |
| 20069050004712                                  | 20-10-2006 19:07 PM | 2006905010100272E | 2006-10-20      | Aplica a todos los<br>procedimientos | No                 |                  |  |  |

Fig. 4 Documentos por archivar

Las columnas que se presentan están identificadas por los siguientes encabezados:

• "Radicado Entrada". Equivale al número de radicado del documento que ya ha sido incluido en expediente virtual y que está pendiente por archivar en físico.

| Calle 83 5 57 | Bogotá D.C. Colombia.       | Celular: 3173473850 |
|---------------|-----------------------------|---------------------|
|               | cricaurte.arsenal@gmail.com |                     |

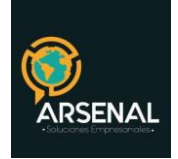

• "Fecha Radicado". Fecha de radicación del documento incluido en el expediente virtual.

• "Expediente". Número del expediente virtual en el que fue incluido el radicado.

• "Fecha Inclusión". Fecha en la que el usuario de la dependencia o de la unidad productora que incluyó el documento en el expediente virtual.

• "Tipo Documental". Muestra el tipo documental asignado al Radicado de acuerdo con la tabla de retención documental de cada entidad.

• "Archivado?". Equivale al valor "Si" si el documento ya ha sido ubicado físicamente dentro de su expediente y a "No" en caso contrario.

• "Ubicación". Corresponde a la ubicación física del expediente, listándose de la siguiente forma; Edificio, Piso, Estante (ES), Entrepaño (EN) y Caja (C), separado por rayas y según clasificación de cada entidad. Estas siglas son parametrizables.

# 1.1.1 Archivar un documento físico

Para clasificar un documento físicamente, se selecciona el hipervínculo de valor "<u>No</u>" en la vista "Por Archivar".

| Radicado No 20070800001212 Perteneciente al expediente No 2007080220100002E |      |                  |             |          |             |               |            |        |         |
|-----------------------------------------------------------------------------|------|------------------|-------------|----------|-------------|---------------|------------|--------|---------|
|                                                                             |      |                  |             |          |             |               |            |        |         |
|                                                                             | SUBE | <b>KPEDIENTE</b> |             |          |             |               |            |        |         |
|                                                                             |      |                  |             |          |             |               |            |        |         |
|                                                                             |      | DEPARTAMENTO     | D.C.        | ~        | MUN         | 101910        | BOGOTA     | ~      |         |
|                                                                             |      | EDIFICIO         |             |          |             |               | ×          |        |         |
|                                                                             |      |                  |             |          |             |               |            |        |         |
|                                                                             |      | NRO REFERENCIA   |             |          |             |               |            |        |         |
|                                                                             |      | Fecha Inicial    | 2007-12-24  |          |             |               |            |        |         |
|                                                                             |      | FOLIOS TOTAL:    | 0           |          | ESTADO      | ANEXOS T      | DTAL: 0    |        |         |
|                                                                             |      | ABIERTO          | х           |          | LUIADO.     | CER           | RADO       |        |         |
|                                                                             |      |                  |             | UNID     | AD DE CONSE | RVACION :     |            |        |         |
|                                                                             |      |                  | CAR         | О А      | z 🔾 LB      | O AR          | 0          |        |         |
|                                                                             |      |                  |             | No       | DE DE       |               |            |        |         |
|                                                                             |      |                  | ESTOS SON L | DS RADIO | ADOS INCLUI | DOS EN ESTE E | XPEDIENTE: |        |         |
|                                                                             |      | 1                | Radicado    |          |             | Folios        |            | Anexos | Incluir |
|                                                                             |      | 2007             |             |          |             | 0             |            | 0      |         |
|                                                                             |      | 2007             | 9980000012  |          |             | 0             |            | 0      |         |
|                                                                             |      |                  |             |          |             |               |            |        |         |
| _                                                                           |      |                  |             |          |             |               |            |        |         |

Fig. 5 Ubicación física del radicado en un expediente

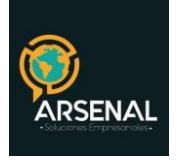

- Seleccione el Departamento y Municipio del edificio donde desea archivar el documento. (Los valores dependen de la parametrización realizada al módulo en el punto 11 de este manual)
- A medida que va seleccionando cada uno de los ítems (empezando por Edificio) irán apareciendo listados con el Piso, Estante, Entrepaño y Caja.

|              |      | Fig. 6 Se | eleccione Edificio |          |
|--------------|------|-----------|--------------------|----------|
|              |      |           |                    |          |
| DEPARTAMENTO | D.C. | ×         | MUNICIPIO          | BOGOTA 💌 |
| EDIFICIO     |      |           |                    |          |

• Seleccione la unidad de conservación.

| UNIDAD DE CONSERVACION : |   |          |         |    |   |    |   |  |
|--------------------------|---|----------|---------|----|---|----|---|--|
| CAR                      | 0 | AZ       | $\circ$ | LB | 0 | AR | 0 |  |
|                          |   | No:      |         | DE |   |    |   |  |
|                          |   | ام: من ر | مامام   |    |   | .: |   |  |

Fig. 7 unidad de conservación

 Cuando la Unidad Documental alcanza un máximo estipulado en la entidad, el sistema le mostrará una alerta de cambio de unidad.

| The page at http://orfeo.superservicios.gov.co:81 🗴 |  |  |  |  |  |  |
|-----------------------------------------------------|--|--|--|--|--|--|
| Debe hacer el cambio de carpeta                     |  |  |  |  |  |  |
| OK Cancel                                           |  |  |  |  |  |  |

Fig. 8 Cambio de Carpeta

- Ingrese el número de folios correspondiente al radicado. Si el radicado tiene anexos que no se encuentren en ORFEO, ingrese el número de los folios anexos en el cuadro adjunto al número del radicado.
- Si se desea almacenar más de un radicado de un mismo expediente, haga click en la caja de selección a la derecha del número de radicado.

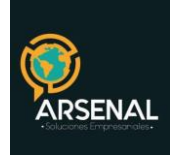

| ESTOS SON LOS RADICADOS INCLUIDOS EN ESTE EXPEDIENTE: |            |            |         |  |  |
|-------------------------------------------------------|------------|------------|---------|--|--|
| Radicado                                              | Folios     | Anexos     | Incluir |  |  |
| 20070800001212                                        | $\bigcirc$ | $\bigcirc$ |         |  |  |
| 20070800001611                                        | 0          | 0          |         |  |  |

Fig. 9 No de folios, No de anexos

 Finalmente haga click en el botón Archivar. El sistema actualizará el número de folios del expediente, sumando todos los folios de cada radicado que se encuentre almacenado físicamente. Orfeo cambiará el estado del radicado, indicando que se encuentra "Archivado" y se generara un registro y una actualización tanto del histórico, como de la tabla de ubicación del expediente, con el nombre de usuario de la persona que ubicó físicamente este expediente.

#### 1.2 Archivados

Al dar clic en el link "Archivados", el sistema trae los radicados que ya se encuentran ubicados físicamente en el respectivo expediente. (Estos se muestran de color verde)

El encabezado de búsqueda se mantiene y se visualizan los radicados con la fecha de archivo correspondiente.

| Listar Por: Por Archivar Archivados Por Excluir |                            |                     |                 |                     |                |                                   |  |  |
|-------------------------------------------------|----------------------------|---------------------|-----------------|---------------------|----------------|-----------------------------------|--|--|
| <u>Radicado Entrada</u>                         | Fecha Radicado             | ▼ <u>Expediente</u> | Fecha Inclucion | Tipo Documental     | Archivado Por: | <u>Fecha de</u><br><u>Archivo</u> |  |  |
| 20059050001092                                  | <u>30-06-2005 00:07 AM</u> | 2006905010100144E   | 2006-09-11      | Atencion telefonica | FLOSADA        | 2006-11-15                        |  |  |

Fig. 10 Documentos archivados

Las columnas que se presentan están identificadas por los siguientes encabezados:

• "Radicado Entrada". Equivale al número de radicado del documento que ya ha sido incluido en el expediente virtual y que está pendiente por archivar en físico.

• "Fecha Radicado". Fecha de radicación del documento incluido en el expediente virtual.

• "Expediente". Número del expediente virtual en el que fue incluido el documento.

- "Fecha Inclusión". Fecha en la que el usuario de la dependencia o de la unidad productora que incluyó el documento en el expediente virtual
- "Tipo Documental". Muestra el tipo documental asignado al Radicado de acuerdo con Calle 83 5 57 Bogotá D.C. Colombia. Celular: 3173473850

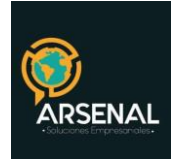

la tabla de retención documental de cada entidad.

• "Archivado Por". Muestra el nombre de usuario de la persona que archivo en físico este radicado.

• "Fecha de Archivo". Corresponde a la fecha en la que el documento ha sido ubicado físicamente dentro de su expediente. No deben haber radicados que no hayan sido incluidos en un expediente virtual.

Al hacer click sobre la fecha de Archivo el sistema le mostrará una ventana similar a la fig. 5.

# 1.3 Por Excluir

Al picar en el link "Por Excluir", el sistema trae los documentos que han sido solicitados para excluir y que se encontraban archivados físicamente. (Estos se muestran de color rojo). Aparecen las siguientes opciones:

El encabezado de búsqueda se mantiene y se visualizan los radicados con la fecha de archivo correspondiente.

| Listar Por: <u>Por Archivar</u> Archivados Por Excluir |                            |                     |                 |                                      |             |                                   |         |  |
|--------------------------------------------------------|----------------------------|---------------------|-----------------|--------------------------------------|-------------|-----------------------------------|---------|--|
| <u>Radicado</u><br>Entrada                             | <u>Fecha Radicado</u>      | ▼ <u>Expediente</u> | Fecha Inclucion | <u>Tipo Documental</u>               | Ubicacion : | <u>Fecha de</u><br><u>Archivo</u> | EXCLUIR |  |
| <u>20069000002252</u>                                  | <u>12-07-2006 15:47 PM</u> | 2006900010100045E   | 2006-09-11      | Aplica a todos los<br>procedimientos | EDES4ENC2   | 2006-10-06                        | ⊫       |  |

Fig. 11 Documentos por excluir

Las columnas que se presentan están identificadas por los siguientes encabezados:

• "Radicado Entrada". Equivale al número de radicado del documento que ya ha sido incluido en expediente virtual y que está pendiente por archivar en físico.

• "Fecha Radicado". Fecha de radicación del documento incluido en el expediente virtual.

• "Expediente". Número del expediente virtual en el que fue incluido el documento.

• "Fecha Inclusión". Fecha en la que el usuario de la dependencia o de la unidad productora que incluyó el documento en el expediente virtual.

• "Tipo Documental". Muestra el tipo documental asignado al Radicado de acuerdo con la tabla de retención documental de cada entidad.

• "Ubicación". Corresponde a la ubicación física del expediente, listándose de la siguiente forma: por ejemplo (Edificio (ED), Estante (ES), Entrepaño (EN) y Caja (C)), separado por rayas y según clasificación de cada entidad. Estas siglas son parametrizables.

• "Fecha de Archivo". Corresponde a la fecha en la que el documento ha sido ubicado físicamente dentro de su expediente. No presenta ningún valor en caso de que el documento

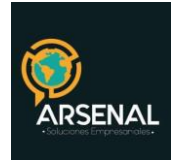

no haya sido incluido en el expediente virtual.

• "Excluir". Muestra un icono con forma de carpeta. Al picar en él aparece el siguiente aviso:

| La página en http://172.16.0.147:8023 dice:                                                           |  |  |  |  |
|----------------------------------------------------------------------------------------------------|--|--|--|--|
| Confirma que el radicado 20069000002252 ya fue excluido fisicamente del expediente 2006900010100045E? |  |  |  |  |
| Aceptar                                                                                               |  |  |  |  |
| Fig. 40 Operfirmentia de exploration                                                                  |  |  |  |  |

Fig. 12 Confirmación de exclusión.

Si está seguro haga click en Aceptar.

# 2. Búsqueda Avanzada

En esta búsqueda, encontrará los documentos radicados que han sido previamente archivados físicamente mediante la búsqueda básica. Haga click en el módulo Archivo. Luego seleccione "Búsqueda Avanzada".

| BUSQUEDA AVANZADA |   |                         |  |                              |   |                              |  |  |  |  |
|-------------------|---|-------------------------|--|------------------------------|---|------------------------------|--|--|--|--|
| SERIE             | a | - Seleccione 💟          |  | EXPEDIENTE                   | b |                              |  |  |  |  |
| SUBSERIE          |   | - Seleccione - 💙        |  | RADICADO                     | C |                              |  |  |  |  |
| PROCESO           | d | - Seleccione 💉          |  | PARAMETROS                   | g |                              |  |  |  |  |
| NIT No DE CEDULA  | e | Para cedula: xx.xxx.xxx |  | EDIFICIO                     | h | CRA 💌                        |  |  |  |  |
| DEPARTAMENTO      | f | - Seleccione 💌          |  | FECHA ARCHIVO Desde<br>Hasta | i | 2006-11-14 V<br>2006-12-15 V |  |  |  |  |
| MUNICIPIO         |   | - Seleccione 💙          |  | FECHA FINAL Desde            |   | 2006-11-14<br>2006-12-15     |  |  |  |  |
| PISO              | i | PISO 6                  |  | AREA                         | 1 | AREA 2 V                     |  |  |  |  |
| RETENCION         | k | AG AC                   |  | CAJA                         | m |                              |  |  |  |  |
|                   |   | Buscar                  |  | Regresar                     |   |                              |  |  |  |  |

Fig. 13 Búsqueda Avanzada

Puede realizar el filtro según las opciones.

- a) Serie Subserie: Según la TRD aplicada al expediente al momento de la creación.
- b) Expediente: Número del expediente virtual.
- c) Radicado: Número asignado al documento por el sistema.

d) Proceso: Se aplica un proceso, siempre y cuando existan un flujo de proceso relacionado con una serie - subserie.

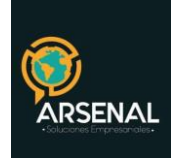

10/29

e) Nit, No. de Cédula, No. de referencia: Seleccione la caja de chequeo de su preferencia e ingrese el valor en el campo anexo.

f) Departamento – Municipio: Ubicación geográfica del edificio que desea consultar.

g) Parámetros: Escriba la sigla del parámetro que desea consultar (EST – ENT – CAJ etc.), Según la parametrización de los edificios.

h) Edificio: Seleccione el edificio que desea consultar.

i) Fecha archivo – fecha final: Para habilitar dichas fechas, haga click en el cuadro de selección. Seleccione un rango de fechas para la consulta.

j) Piso: Seleccione el piso que desea consultar.

k) Área: Seleccione el área que desea consultar.

I) Retención: Seleccione la caja de chequeo si desea consultar el Archivo Central (AC) o Archivo de Gestión (AG).

m) Caja: Escriba el número de caja que desea consultar.

Finalmente haga click en el botón "Buscar". El resultado de la consulta le mostrará una pantalla como esta:

| RADICADO       | FECHA<br>RADICADO | EXPEDIENTE        | DOCUMENTO   | SERIE | SUBSERIE | PROCESO | PARAMETRO 1                                                                                      | PARAMETRO<br>2 | PARAMETRO<br>3 | PARAMETRO<br>4 | FOLIOS | PISO | ESTANTE | CAJA | AREA | CONSECUTIVO | FECHA<br>ARCHIVO | FECHA<br>FINAL |
|----------------|-------------------|-------------------|-------------|-------|----------|---------|--------------------------------------------------------------------------------------------------|----------------|----------------|----------------|--------|------|---------|------|------|-------------|------------------|----------------|
| 2006900000092  | 2005-05-17        | 2006900000002E8   |             | 0     | 0        | 0       |                                                                                                  |                |                |                | 6      | Pő   | ES2     |      | A2   | 3           | 2005-12-13       |                |
| 2006900000901  | 2005-09-21        | 2006900010100002E |             | 1     | 1        | 1       | OFICINA ADMINISTRADÓRA DEL SERVICIÓ<br>PUBLICO DE ACUEDUCTO Y ASEO DEL MUNICIPIÓ<br>LA PRIMAVERA |                |                |                | 9      | P6   | E\$2    | P6   | A2   | 3           | 2005-11-22       | 2005-11-22     |
| 20059000000592 | 2005-05-02        | 2006900170100003E |             | 17    | 1        | 4       |                                                                                                  |                |                |                | 23     | P6   | ES1     | Pő   | A2   | 11          | 2005-12-01       | 2005-12-01     |
| 20059000000652 | 2005-05-13        | 2006900170100003E |             | 17    | 1        | 4       |                                                                                                  |                |                |                | 23     | Pő   | ES1     | Pő   | A2   | 11          | 2005-12-01       | 2005-12-01     |
| 20069000000372 | 2005-09-18        | 2006900170100003E | 832001989-1 | 17    | 1        | 4       |                                                                                                  |                |                |                | 23     | Pő   | ES1     | P6   | A2   | 11          | 2005-12-01       | 2005-12-01     |
| 20059000000521 | 2005-07-18        | 2006900170100003E |             | 17    | 1        | 4       |                                                                                                  |                |                |                | 23     | Pő   | E\$1    | Pő   | A2   | 11          | 2005-12-01       | 2006-12-01     |

Fig. 14 Resultado de la Búsqueda Básica.

# 3. Reporte por Radicados Archivados

Haga click en el módulo Archivo. Luego seleccione la opción "Reporte por Radicados Archivados". Este reporte le mostrará la estadística de los radicados que han sido archivados físicamente, de acuerdo a cada uno de los ítems solicitados.

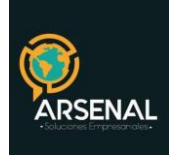

| REPORTE DE RADICADOS ARCHIVADOS |                         |                                  |  |  |  |  |  |  |
|---------------------------------|-------------------------|----------------------------------|--|--|--|--|--|--|
| а                               | Dependencia que Archiva | TODAS LAS DEPENDENCIAS 💌         |  |  |  |  |  |  |
| b                               | Tipo de Radicado        | Seleccione 🔽                     |  |  |  |  |  |  |
| с                               | Usuario que Archiva     | AGRUPAR POR TODOS LOS USUARIOS 💌 |  |  |  |  |  |  |
| d                               | Fecha Archivados Desde  | 2006-11-26 🔽                     |  |  |  |  |  |  |
| е                               | Fecha Archivados Hasta  | 2006-12-26 🔽                     |  |  |  |  |  |  |
|                                 | (                       | Buscar Cancelar                  |  |  |  |  |  |  |

Fig. 15 Reporte por Archivados

a. "Dependencia que Archiva", se muestran únicamente las dependencias que tienen permiso para archivar documentos.

b. "Tipo de Radicado" permite filtrar el reporte, si son de entrada, salida, memorandos o resoluciones.

c. "Usuario que archiva", muestra los usuarios que pueden archivar documentos y que pertenecen a la dependencia seleccionada.

d. Fecha Archivados desde: Fecha desde la cual se desea hacer el reporte; por defecto un mes anterior.

e. Fecha Archivados Hasta: Fecha hasta la cual se desea hacer el reporte; por defecto muestra la fecha actual.

Finalmente haga click en el botón "Buscar", aparecerá la siguiente pantalla:

| # | Radicados | Usuario                      | NUMERO FOLIOS         |              |  |  |  |  |  |
|---|-----------|------------------------------|-----------------------|--------------|--|--|--|--|--|
| 1 | 1         | CARLOS FRANCO                | 6                     | VER DETALLES |  |  |  |  |  |
| 2 | 2         | LILIANA ESMED MOTTA GARAVITO | 3 <u>VER DETALLES</u> |              |  |  |  |  |  |
|   | tems 2    |                              |                       |              |  |  |  |  |  |

#### Fig. 16 Resultado del reporte

El resultado es un reporte con el número de radicados archivados físicamente por cada usuario y el número de folios. Es posible ver en detalle los radicados archivados por usuario (mediante el link "VER DETALLES") o todos los radicados archivados (mediante el link "VER TODOS LOS DETALLES").

| Calle 83 5 57               | Bogotá D.C. Colombia. | Celular: 3173473850 |  |  |  |  |  |  |  |
|-----------------------------|-----------------------|---------------------|--|--|--|--|--|--|--|
| cricaurte.arsenal@gmail.com |                       |                     |  |  |  |  |  |  |  |

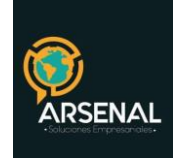

Al picar en el vínculo "VER DETALLES", aparece la siguiente pantalla:

| LI | STADO DE:      |                  | DEPENDENCIA   | DEPENDENCIA                  |                   |               |  |  |  |
|----|----------------|------------------|---------------|------------------------------|-------------------|---------------|--|--|--|
|    |                |                  | LILIANA ESMED | GRUPO DE SISTEMAS            |                   |               |  |  |  |
| #  | RADICADO       | FECHA RADICACION | FECHA ARCHIVO | <u>USUARIO</u>               | DEPENDENCIA       | NUMERO FOLIOS |  |  |  |
| 1  | 20064400034362 | 2006-08-01       | 2006-12-05    | LILIANA ESMED MOTTA GARAVITO | GRUPO DE SISTEMAS | 2             |  |  |  |
| 2  | 20064400016402 | 2006-06-15       | 2006-12-05    | LILIANA ESMED MOTTA GARAVITO | GRUPO DE SISTEMAS | 1             |  |  |  |
|    |                |                  |               | ttems 2                      |                   |               |  |  |  |

Fig. 17 Detalles del reporte.

# 4. Cambio de Colección

Ingrese al módulo de archivo y seleccione la opción "Cambio de colección."

Seleccione si hará el cambio Por Cajas o Por expediente haciendo click sobre el botón de chequeo.

#### 4.1 Por Cajas

| MOVIMIENTO DE COLECCION<br>Por cajas: • por expedientes: • |                  |  |  |  |  |  |  |
|------------------------------------------------------------|------------------|--|--|--|--|--|--|
| DATOS ORIGEN                                               |                  |  |  |  |  |  |  |
| AÑO                                                        | 2006 💌           |  |  |  |  |  |  |
| DEPENDENCIA                                                | Z DEP PRUEBA JH2 |  |  |  |  |  |  |
| SERIE                                                      | 17-PROCESOS      |  |  |  |  |  |  |
| SUBSERIE 1-PROCESOS DE SELECCION DE PERSONAL               |                  |  |  |  |  |  |  |
|                                                            | DESDE HASTA      |  |  |  |  |  |  |
| NUEVA UBICACION                                            |                  |  |  |  |  |  |  |
| DEPARTAMENTO                                               | D.C.             |  |  |  |  |  |  |
| MUNICIPIO                                                  | BOGOTA 💌         |  |  |  |  |  |  |
| EDIFICIO                                                   | CRA 💌            |  |  |  |  |  |  |
| PISO                                                       | PISO 6 💙         |  |  |  |  |  |  |
| AREA                                                       | AREA 1 💌         |  |  |  |  |  |  |
| CARRO                                                      | CARRO 6 💙        |  |  |  |  |  |  |
| ESTANTE                                                    | ESTANTE 2 💌      |  |  |  |  |  |  |
| ENTREPANO                                                  | ×                |  |  |  |  |  |  |

Figura 18: Cambio de Colección Por Cajas

La pantalla se divide en dos, la primera parte está conformada por "DATOS ORIGEN". Seleccione las opciones:

- a. Año
- b. Dependencia

Calle 83 5 57

c. Serie

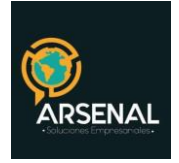

- d. Subserie
- e. Rango de cajas que se desea mover

La segunda parte son los datos de la Nueva Ubicación. Seleccione el Departamento, Municipio, edificio y demás datos. Finalmente haga click en el botón cambiar para que Orfeo guarde la información.

## 4.2 Por Expedientes

| MOVIMIENTO DE COLECCION         |                |  |  |  |  |  |  |
|---------------------------------|----------------|--|--|--|--|--|--|
| POR CAJAS: 🔿 POR EXPEDIENTES: 💿 |                |  |  |  |  |  |  |
| DATOS ORIGEN                    |                |  |  |  |  |  |  |
| EXPEDIENTES                     | ►              |  |  |  |  |  |  |
| UNIDAD DOCUMENT                 | AL DESDE HASTA |  |  |  |  |  |  |
| NUEVA UBICACION                 |                |  |  |  |  |  |  |
| DEPARTAMENTO                    | D.C. 💌         |  |  |  |  |  |  |
| MUNICIPIO                       | BOGOTA         |  |  |  |  |  |  |
| EDIFICIO                        | CRA 💌          |  |  |  |  |  |  |
| PISO                            | PISO 6 💙       |  |  |  |  |  |  |
| AREA                            | AREA 1 💌       |  |  |  |  |  |  |
| CARRO                           | CARRO 6 💟      |  |  |  |  |  |  |
| ESTANTE                         | ESTANTE 2 💌    |  |  |  |  |  |  |
| ENTREPANO                       | ENTREPANO 3 💌  |  |  |  |  |  |  |
|                                 | Cambiar        |  |  |  |  |  |  |

Fig. 19 Cambio de Colección por Expedientes

La pantalla se divide en dos, la primera parte está conformada por "DATOS ORIGEN". Seleccione las opciones:

- a. Número del expediente
- b. Rango de Unidad Documental

La segunda parte son los datos de la nueva ubicación; para este caso, se toma como base los datos del mismo expediente. Seleccione el Departamento, Municipio, edificio y demás datos. Finalmente haga click en el botón cambiar para que Orfeo guarde la información.

# 5. Inventario Consolidado Capacidad

Ingrese al módulo de archivo y seleccione la opción "Inventario Consolidado Capacidad".

El sistema le mostrará una pantalla donde podrá consultar, el espacio ocupado en metros lineales, el espacio libre en metros lineales, el porcentaje libre que tiene en las bodegas, así

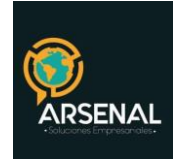

como el total de estos valores.

| INVENTARIO CONSOLIDADO CAPACIDAD OCUPADA |              |       |     |  |  |  |  |  |  |
|------------------------------------------|--------------|-------|-----|--|--|--|--|--|--|
| DEPARTAMENTO                             | D.C.         | ×     | a   |  |  |  |  |  |  |
| MUNICIPIO                                | BOGOTA       | *     | b   |  |  |  |  |  |  |
| EDIFICIO                                 | CRA 🚩        |       | с   |  |  |  |  |  |  |
| MINIMA UNIDAD                            | ENTREPAÑO: 💿 | CAJA: | 🔿 d |  |  |  |  |  |  |
| Generar                                  | Regresar     |       |     |  |  |  |  |  |  |

Fig. 20 Inventario consolidado capacidad Ocupada.

Para esto seleccione:

- a) Departamento
- b) Municipio
- c) Edificio
- d) Mínima Unidad Documental

Si selecciono Entrepaño como unidad documental el sistema le mostrará un resultado como este:

| 1 | PISO<br>5 | TOTAL CAPACIDAD<br>ENTREPAÑOS | 4   | TOTAL CAPACIDAD<br>ESTANTES | 1  | ENTREPAÑOS<br>OCUPADOS | 1 | ESTANTES<br>OCUPADOS | 2  | M LIMEALES<br>OCUPADOS | 0.25 | M LINEALES<br>VACIOS | 0.75  | %<br>LIBRE | 75           |
|---|-----------|-------------------------------|-----|-----------------------------|----|------------------------|---|----------------------|----|------------------------|------|----------------------|-------|------------|--------------|
|   | PISO<br>6 | TOTAL CAPACIDAD<br>ENTREPAÑOS | 349 | TOTAL CAPACIDAD<br>ESTANTES | 60 | ENTREPAÑOS<br>OCUPADOS | 7 | ESTANTES<br>OCUPADOS | 10 | M LIMEALES<br>OCUPADOS | 1.75 | M LINEALES<br>VACIOS | 85.5  | %<br>LIBRE | 97.994269341 |
|   |           | TOTAL                         | 353 | TOTAL                       | 61 | TOTAL                  | 8 | TOTAL                | 12 | M OCUPADOS<br>TOTAL    | 2    | M LIBRES<br>TOTAL    | 86.25 | %<br>TOTAL | 86.497134670 |

Fig. 21 Resultado del inventario por Entrepaños

Si selecciono Caja como unidad documental el sistema le mostrará un resultado como este:

| 5         | TOTAL CAPACIDAD<br>CAJAS | 0    | TOTAL CAPACIDAD<br>ENTREPAÑOS | 4   | CAJAS<br>OCUPADOS | 2  | ENTREPAÑOS<br>OCUPADOS | 0 | M LIMEALES<br>OCUPADOS | 0.5 | M LINEALES<br>VACIOS | 0     | %<br>LIBRE | 0             |
|-----------|--------------------------|------|-------------------------------|-----|-------------------|----|------------------------|---|------------------------|-----|----------------------|-------|------------|---------------|
| PISO<br>6 | TOTAL CAPACIDAD<br>CAJAS | 1056 | TOTAL CAPACIDAD<br>ENTREPAÑOS | 349 | CAJAS<br>OCUPADOS | 10 | ENTREPAÑOS<br>OCUPADOS | 2 | M LIMEALES<br>OCUPADOS | 2.5 | M LINEALES<br>VACIOS | 261.5 | %<br>LIBRE | 99.053030303  |
|           | TOTAL                    | 1056 | TOTAL                         | 353 | TOTAL             | 12 | TOTAL                  | 2 | M OCUPADOS<br>TOTAL    | з   | M LIBRES<br>TOTAL    | 261.5 | %<br>TOTAL | 49.5265151515 |

Fig. 22 Resultado del inventario por Cajas

| Calle 83 5 57 | Bogotá D.C. Colombia.       | Celular: 3173473850 |
|---------------|-----------------------------|---------------------|
|               | cricaurte.arsenal@gmail.com |                     |

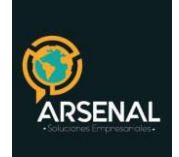

# 6. Inventario Documental

Ingrese al módulo de archivo y seleccione la opción "Inventario Documental".

### 6.1 Agregar Inventario.

Primero debe insertar el inventario documental. Para esto Ingrese los valores de:

- a. Año
- b. Dependencia
- c. Serie
- d. Subserie
- e. Fecha Archivo Inicial Final
- f. Expedientes Desde Hasta
- g. Observaciones

| INVENTARIO DOCUMENTAL ARCHIVO DE GESTION |            |                                                                      |  |  |  |  |  |  |
|------------------------------------------|------------|----------------------------------------------------------------------|--|--|--|--|--|--|
| No se debe hacer camb                    | io de d    | lependencia sino hasta que se desee hacer otro inventario documental |  |  |  |  |  |  |
| AÑO                                      | a [        | 1990 💌                                                               |  |  |  |  |  |  |
| DEPENDENCIA                              | <b>b</b> [ | TODAS LAS DEPENDENCIAS 💟                                             |  |  |  |  |  |  |
| SERIE                                    | <b>c</b> [ | Seleccione 💉                                                         |  |  |  |  |  |  |
| SUBSERIE                                 | d [        | Seleccione 💌                                                         |  |  |  |  |  |  |
| FECHA ARCHIVO INI                        | CIAL       | 2006-11-05 🔽 e                                                       |  |  |  |  |  |  |
| E:                                       |            | 2006-12-06                                                           |  |  |  |  |  |  |
| EXPEDIENTES DESDE                        |            | f                                                                    |  |  |  |  |  |  |
| HASTA                                    |            |                                                                      |  |  |  |  |  |  |
| OBSERVACIONES                            |            | g                                                                    |  |  |  |  |  |  |
|                                          | Carg       | jarCSV Agregar Generar Limpiar                                       |  |  |  |  |  |  |

Fig. 23 Agregar Inventario documental

- Al picar en el botón "Agregar" la información será insertada en la tabla del inventario documental. Realice este las veces necesarias hasta que tenga su inventario agregado completamente.
- Al dar click en el botón "Limpiar" la información agregada en el inventario será borrada de la tabla de inventario documental.

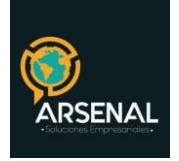

- ✓ 6.2 Generar Inventario
- Una vez haya agregado su inventario, haga click en el botón "Generar". El sistema le mostrará una pantalla donde podrá ver el inventario documental en el formato único exigido.

| DEFENDENCIAL<br>GODINAL FRANCULCTORE 2 DEFENDENCIAL<br>STORICO DEFENDENCIAL<br>STORICO DEFENDENCIAL<br>STORICO DEFENDENCIAL<br>STORICO DEFENDENCIAL<br>STORICO DEFENDENCIAL<br>STORICO STORICO STORICO STORICO<br>STORICO STORICO STORICO<br>STORICO STORICO STORICO<br>STORICO STORICO<br>STORICO STORICO<br>STORICO STORICO<br>STORICO STORICO<br>STORICO STORICO<br>STORICO<br>STORI |                                                           |          |                      |       |                | INVENT | ARIO DOCUMEN                    | TAL ARCHIVO DE                    | GESTIO       | •              |                              |                 |                                |                    |       |                        |                |               |
|----------------------------------------------------------------------------------------------------|-----------------------------------------------------------|----------|----------------------|-------|----------------|--------|---------------------------------|-----------------------------------|--------------|----------------|------------------------------|-----------------|--------------------------------|--------------------|-------|------------------------|----------------|---------------|
| DEPENDENCIA         DOCUMENTAL         DEPENDENCIA         DOCUMENTAL         NUNDERO         DEVENDENCIA         DEPENDENCIA         DEPENDENCIA <th< th=""><th></th><th></th><th></th><th></th><th></th><th></th><th></th><th></th><th></th><th></th><th></th><th></th><th></th><th></th><th></th><th></th><th></th><th></th></th<>                                                                                                    |                                                           |          |                      |       |                |        |                                 |                                   |              |                |                              |                 |                                |                    |       |                        |                |               |
| Image: constrain a resolution of a l substant a resolution of a resolution of a resolutio resolutio resolution of a resolutio resolution of a r                                                                                                    | DEPENDENCIA 900                                           | _        |                      |       |                |        |                                 |                                   |              |                |                              |                 |                                |                    |       |                        |                |               |
| INTEGRA         INTEGRA         FECHAELEXTEEMAS         PALINDAD         PUNDAD         PUNDAD                                                                                                    | OFICINA PRODUCTORA 2 DEP PRUEBA<br>CODIGO DEPENDENCIA 900 | BA JHZ   |                      |       |                |        |                                 |                                   |              |                |                              |                 |                                |                    |       |                        |                |               |
| Description         Display         Fill and and and and and and and and and and                                                                                                    | TITULO DE LA UNIDAD                                       |          |                      |       |                |        |                                 |                                   |              |                |                              |                 |                                |                    |       |                        |                |               |
| Source         X         Source         X         Source         X         Source         X         Source         X         Source         X         Source         X         Source         X         Source         X         Source         X         Source         X         Source         X         Source         Source         X         Source         Source                                                                                                    | N" EXPEDIENTE TITULO                                      | AZ LE AR | FECHAS EX<br>INICIAL | FINAL | RADICADOS      | F01105 | Nº UNIDAD<br>DOCUMENTAL<br>SSPD | Nº UNIDAD<br>DOCUMENTAL<br>BODEGA | CAJA<br>SSPD | CAJA<br>BODEGA | NOMBRE<br>SERIE              | NUMERO<br>Serge | NOMBRE<br>SUBSERIE             | NUMERO<br>SUBSERIE | AG AC | DISPORTATION<br>FINAL  | UBICACION      | OBSERVACIONES |
| XXXXXXXXXXXXXXXXXXXXXXXXXXXXXXXXXXXX                                                                                                    | 50069000101000035E X                                      | 2006-08  | 8-00 2006-11-09      |       | 2004900003271  | ٥      | z                               |                                   | s            |                | PROCESOS DE<br>JAVESTIGACION | 1               | PROCESOS DE<br>INVESTIGACION   | 1                  | х     | SELECCIONO<br>HUESTREO | CRAPERICAGESI  | codo alen     |
| 2029/2002/11/2022/11/2022 2 2 2 2 2 2 2 2 2 2 2 2 2 2 2 2 2                                                                                                     | 5006900010100003E X                                       | 2006-03  | 8-08 2006-11-09      |       | 20059000000182 | z      | z                               |                                   | 5            |                | PROCESOS DE<br>JAVESTIGACION | 1               | PROCESOS DE<br>INVESTIGACIÓN   | 1                  | я     | SELECCIONO<br>HUESTREO | CRAPERICAGES 1 | codo alen     |
| 2019/00/2010/2012 X 2019/2012 X 2 X 2 X 1 MOCESO 5 K 1 MOCESO 5 K 1 MO                                                                                                    | 2006900010100002E X                                       | 2006-08  | 8-30 2006-11-09      |       | 2004900003271  | ٥      | z                               |                                   | s            |                | PROCESOS DE<br>JNVESTIGACION | 1               | PROCESOS DE<br>J NVESTJGACIO N | 1                  | я     | SELECCIONO<br>HUESTREO | CRAPERICAGES 1 |               |
|                                                                                                    | 5006900010100003E X                                       | 2006-03  | 8-08 2006-11-09      |       | 20029000000182 | z      | z                               |                                   | 5            |                | PROCESOS DE<br>INVESTIGACION | 1               | PROCESOS DE<br>INVESTIGACION   | 1                  | х     | SELECCIONO<br>HUESTREO | CRAPSAJCASES1  |               |

Fig. 24 Inventario documental generado

 Por seguridad guarde una copia del inventario que agregó haciendo click en el botón "GenerarCSV" de la Figura 24. Automáticamente el sistema le mostrará una pantalla donde podrá ingresar el nombre del archivo.

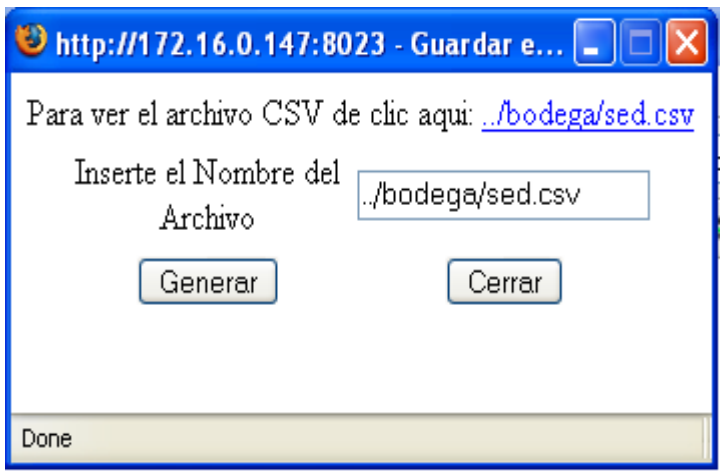

Fig. 25 Generar copia de seguridad del inventario.

- Haga click en el botón "Generar"
- El sistema le mostrará un enlace para realizar la descarga. Haga click derecho y seleccione la opción "Guardar link en" donde podrá escoger el sitio de descarga en su PC.

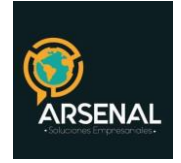

# 6.3 Cargar Inventario

• Si ha perdido su inventario o lo ha modificado y desea cargar la última copia de seguridad haga click en el botón "CargarCSV".

| 🕲 http://orfeo.superservicios.gov.co:81 🔳 🗖 🗙 |  |  |  |  |  |  |
|-----------------------------------------------|--|--|--|--|--|--|
| Inserte el Nombre del Archivo CSV             |  |  |  |  |  |  |
| Browse                                        |  |  |  |  |  |  |
| Cargar Cerrar                                 |  |  |  |  |  |  |
|                                               |  |  |  |  |  |  |
|                                               |  |  |  |  |  |  |
| Done                                          |  |  |  |  |  |  |

Fig. 26 Cargar archivo CSV con inventario.

- Haga click en el botón Examinar (Browse) y busque el archivo generado en el ítem anterior.
- Haga click en el botón "Cargar", el sistema ejecutará la acción de carga de los ítems.

# 7. Radicados Archivados Sin Expediente

Ingrese al módulo de archivo y seleccione la opción "Radicados archivados sin expediente".

| Radicados Archivados Sin Expediente |                        |              |  |  |  |  |  |  |
|-------------------------------------|------------------------|--------------|--|--|--|--|--|--|
| a                                   | Radicado:              |              |  |  |  |  |  |  |
| b                                   | Serie                  | Seleccione 💌 |  |  |  |  |  |  |
|                                     | Sub Serie              | Seleccione 💌 |  |  |  |  |  |  |
|                                     | Tipo Documental        | Seleccione 😢 |  |  |  |  |  |  |
|                                     | Tipo de Radicado       | Seleccione 😢 |  |  |  |  |  |  |
| с                                   | Fecha Radicado Inicial | 2006-11-15   |  |  |  |  |  |  |
|                                     | Fecha Radicado Final   | 2006-12-15   |  |  |  |  |  |  |
| Buscar                              |                        |              |  |  |  |  |  |  |

Figura 27: Radicados archivados sin expediente

Este reporte muestra la estadística de los radicados que no se encuentran en expediente y que han sido mandados a la dependencia 999, es decir, que han sido Archivados mediante el botón Archivar de las carpetas.

| Calle 83 5 57 | Bogotá D.C. Colombia.       | Celular: 3173473850 |
|---------------|-----------------------------|---------------------|
|               | cricaurte.arsenal@gmail.com |                     |

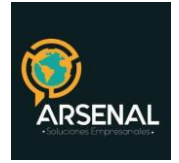

Para el reporte seleccione las opciones:

- a. Número de radicado
- b. Seleccione una combinación serie- subserie tipo documental o TRD y un tipo de radicado (Entrada, Salida, Memorando etc.)
- c. Fecha de radicado incial -. Final
- d. Haga click en el botón "Buscar"

| Numero Radicado         | <b>Fecha Radicado</b> | Serie                     | <u>Subserie</u>           | <u>Tipo Documento</u> |  |  |  |
|-------------------------|-----------------------|---------------------------|---------------------------|-----------------------|--|--|--|
| ₽ <u>20069050006482</u> | 2006-11-21            | PROCESOS DE INVESTIGACION | PROCESOS DE INVESTIGACION | Accion de tutela      |  |  |  |
| P 20069050006462        | <u>2006-11-21</u>     | PROCESOS DE INVESTIGACION | PROCESOS DE INVESTIGACION | Accion de tutela      |  |  |  |
| <b>20069050006442</b>   | <u>2006-11-21</u>     | ACTAS                     | ACTAS DE COMITE           | АСТА                  |  |  |  |
|                         |                       |                           |                           |                       |  |  |  |
| Pagina 1/1              |                       |                           |                           |                       |  |  |  |

Fig. 28 Resultado del reporte

# 8. Alerta de Traslado de archivos

Ingrese al módulo de archivo y seleccione la opción "Alerta de traslado de archivos"

Por medio de esta opción, se podrán buscar los radicados que estén próximos a cambiar de estado en archivo y necesitan ser transferidos. Para esto seleccione las opciones:

| LOS SIGUIENTES RADICADOS COMENZARON EL TIEMPO EN ARCHIVO DE GESTION: |                        |            |  |  |  |  |  |
|----------------------------------------------------------------------|------------------------|------------|--|--|--|--|--|
| DEPENDENCIA                                                          | TODAS LAS DEPENDENCIAS | <b>⊻</b> a |  |  |  |  |  |
| SERIE                                                                | Seleccione             | ➤ b        |  |  |  |  |  |
| SUBSERIE                                                             | Seleccione 💉           |            |  |  |  |  |  |
| Fecha Inicial 2006-12-11                                             | Fecha Final 2006-12-26 | C C        |  |  |  |  |  |
| Traer Regresar                                                       |                        |            |  |  |  |  |  |

Fig. 29 Consulta de transferencia documental

a. Dependencia: Área funcional que custodia los archivos físicos y debe hacer la transferencia.

b. Serie – Subserie: Tabla de retención que será aplicada a la transferencia.

c. Fecha Inicial – Final de radicación. Por defecto, se predefine un rango de 15 días antes de la fecha actual para mostrar los radicados, pero este rango puede ser cambiado.

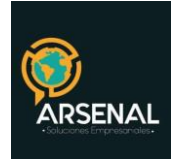

#### d. Finalmente haga click en Traer.

El resultado de la consulta consta de dos partes, en la primera, se muestran los radicados que se encuentran en Archivo de Gestión próximos a pasar a Archivo Central y en la segunda parte muestra los radicados de archivo Central próximos a pasar a Archivo Histórico.

| Expediente          | Radicado               | Fecha Fin  |
|---------------------|------------------------|------------|
| 2006900170200001E   | 2006900000911          | 2006-12-20 |
| 2006900170100003E a | 2006900000372          | 2006-12-20 |
| 2006900170100003E   | <u>2005900000521</u> D | 2006-12-20 |
| 2006900170100003E   | 2005900000592          | 2006-12-20 |
| 2006900170100003E   | 2005900000652          | 2006-12-20 |

| LOS SIGUIENTES RADICADOS COMENZARON EL TIEMPO EN ARCHIVO CENTRAL HOY: |          |           |  |  |  |  |  |  |
|-----------------------------------------------------------------------|----------|-----------|--|--|--|--|--|--|
| Expediente                                                            | Radicado | Fecha Fin |  |  |  |  |  |  |
| No se encontraron Radicados Proximos a pasar a Archivo Historico      |          |           |  |  |  |  |  |  |

Fig. 30 Resultado de alerta de expedientes.

Al dar click en el hipervínculo del número del expediente (a) se accederá a la pantalla donde se muestra de los datos de ubicación física y al dar click en el hipervínculo del número del radicado (b) se accede a la pantalla donde se muestra de los datos del radicado.

### 9. Búsqueda Archivo

Ingrese al módulo de archivo y seleccione la opción "Búsqueda de Archivo Central"

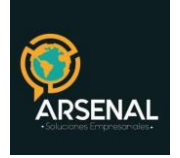

| BUSQUEDA ARCHIVO CENTRAL |              |             |              |  |  |  |  |  |
|--------------------------|--------------|-------------|--------------|--|--|--|--|--|
| No. DE<br>DOCUMENTO      |              | TITULO      |              |  |  |  |  |  |
| NOMBRES                  |              | APELLIDOS   |              |  |  |  |  |  |
| ТІРО                     | Semiactivo 🗸 | DEPENDENCIA |              |  |  |  |  |  |
| AÑO                      | TODOS 💌      |             |              |  |  |  |  |  |
| SERIE                    | Seleccione   | SUBSERIE    | Seleccione 💌 |  |  |  |  |  |
|                          | Buscar       | Regresar    |              |  |  |  |  |  |

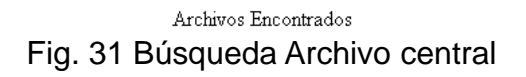

Para hacer la consulta, realice un filtro con las siguientes opciones:

- a) Nro. Documento o cedula
- b) Titulo
- c) Nombres
- d) Apellidos
- e) Tipo: Semiactivo Inactivo
- f) Dependencia
- g) Año
- h) Serie Subserie

Una vez haya seleccionado el filtro haga click sobre el botón Buscar. El sistema le mostrara un resultado como este:

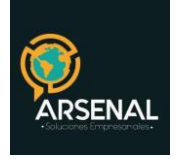

|                 | BUSQUEDA ARCHIVO CENTRAL |                      |                        |             |                |         |            |          |             |             |                    |                                           |                       |
|-----------------|--------------------------|----------------------|------------------------|-------------|----------------|---------|------------|----------|-------------|-------------|--------------------|-------------------------------------------|-----------------------|
|                 | No. DE<br>Docume         | NTO                  |                        |             |                |         | TITULO     |          |             |             |                    |                                           |                       |
|                 | NOMBR                    | ES                   | s                      |             |                | APELLID | DS         |          |             |             |                    |                                           |                       |
|                 | тіро                     | TIPO Semiactivo 🗸    |                        |             |                | DEPENDE | NCIA       | CENTRO I | DE INFORMAC | ION Y ESTAD | ISTICA             | •                                         |                       |
|                 | AÑO                      |                      | TODOS 💌                |             |                |         |            |          |             |             |                    |                                           |                       |
|                 | SERIE Seleccione         |                      |                        |             | <b>SUBSERI</b> | E       | Selecci    | one 💌    |             |             |                    |                                           |                       |
|                 | Buscar Regresar          |                      |                        |             |                |         |            |          |             |             |                    |                                           |                       |
|                 |                          | FECHA                |                        | 50000       |                |         | No. CAJA O | No.      | No. UNIDAD  | No.         | No.                |                                           |                       |
| RADICA          | DU                       | RADICADO             | 1100                   | FUNDU       | LUCALIZACION   | SUPURIE | CONTENEDOR | ROLLO    | DOCUMENTAL  | DESDE       | FUTUGRAMA<br>HASTA | DEPENDENCIA                               | SERIE                 |
| <u>1981998(</u> | <u>075729C</u>           | 2012-Jun<br>8:09 AM  | 14<br>Semiactivo       | o Indupalma | San Alberto    | CRPT    | 9          |          | 1220647534  |             |                    | CENTRO DE<br>INFORMACION Y<br>ESTADISTICA | ESTADOS<br>DE CUENTAS |
| <u>1981998(</u> | 075730C                  | 2012-Jun-<br>8:09 AM | 14<br>Semiactivo       | o Indupalma | San Alberto    | CRPT    | 9          |          | 1220647534  |             |                    | CENTRO DE<br>INFORMACION Y<br>ESTADISTICA | ESTADOS<br>DE CUENTAS |
| <u>1981998(</u> | <u>075731C</u>           | 2012-Jun-<br>8:09 AM | - <u>14</u> Semiactivo | o Indupalma | San Alberto    | CRPT    | 6          |          | 1220647534  |             |                    | CENTRO DE<br>INFORMACION Y<br>ESTADISTICA | ESTADOS<br>DE CUENTAS |
| <u>1981998(</u> | <u>)75732C</u>           | 2012-Jun<br>8:09 AM  | 14<br>Semiactivo       | Indupalma   | San Alberto    | CRPT    | 6          |          | 1220647534  |             |                    | CENTRO DE<br>INFORMACION Y<br>ESTADISTICA | ESTADOS<br>DE CUENTAS |

Fig. 32 Resultado de la búsqueda en Archivo Central.

Al dar click en el hipervínculo del número de radicado, este nos llevará a una la pantalla de la fig. 31, donde podrá modificar los datos de este.

Al dar click en el hipervínculo de la fecha de radicación este nos llevará a la ventana del histórico del radicado, donde se sabrá quién ingreso ese radicado, en qué fecha y hora, así como quien o quienes lo modificaron, la fecha y la hora del mismo.

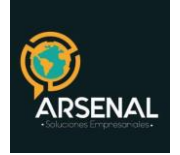

|                               | MODIFICAR                             | ARCHIVO CENTRAL               |                                     |
|-------------------------------|---------------------------------------|-------------------------------|-------------------------------------|
| ΤΙΡΟ                          | Semiactivo 💌                          | NOMBRE DEL FONDO              | Indupalma 💽                         |
| LOCALIZACION                  | 6-San Alberto                         | SOPORTE                       | Carpetas                            |
| No. CAJA O CONTENEDOR         | 9                                     | No. ROLLO                     |                                     |
| No. de UNIDAD DOCUMENTAL      | 1220647534                            | DEPENDENCIA                   | CENTRO DE INFORMACION Y ESTADISTICA |
| SERIE                         | ESTADOS DE CUENTAS                    | SUBSERIE                      | ESTADOS DE CUENTAS 💌                |
| No. FOTOGRAMA DESDE           |                                       | No. FOTOGRAMA HASTA           |                                     |
| NOMBRES                       |                                       | APELLIDOS                     |                                     |
| TITULO O ASUNTO               | ESTADOS DE CUENTAS DE PROVECTOS COOPS | No. DE DOCUMENTO              |                                     |
| FECHA INICIAL                 |                                       | FECHA FINAL                   |                                     |
| CONSECUTIVO DESDE             | 0                                     | CONSECUTIVO HASTA             | 0                                   |
| FECHA REINGRESO<br>aaaa-mm-dd |                                       | FECHA TRANSLADO<br>aaaa-mm-dd |                                     |
| FOLIOS                        | 0                                     | No. CARNE                     | 0                                   |
| ESTANTE                       | 0                                     | ENTREPANO                     | 0                                   |
| ACCESO DIGITAL                |                                       | NOTAS                         |                                     |
| AUTOR                         |                                       | COLECCION                     |                                     |
| DESCRIPCION DEL PLANO         | .::                                   |                               |                                     |
| PRESTAMO                      |                                       |                               |                                     |
|                               | Modificar                             | Regresar                      |                                     |

Fig. 33 Modificar registro de archivo central

Para hacer la modificación, solamente escriba los datos que desea cambiar y haga click en el botón Consultar. Se puede cambiar de semiactivo a inactivo o viceversa, también puede usar esta opción para marcar el préstamo de un expediente.

### **10. Insertar Archivo Central**

Ingrese al módulo de archivo y seleccione la opción "Insertar Archivo Central".

# 10.1 Insertar Registros Uno a Uno

Para ingresar un registro, el usuario debe digitar los siguientes datos:

- a. Tipo: Semiactivo o Inactivo
- b. Nombre del fondo
- c. Nombre de la localización
- d. Soporte (Carpetas, Rollo, AZ, CD, etc.)
- e. Nro. Caja o contenedor

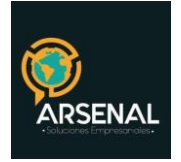

- f. Nro. Rollo
- g. Nro. de unidad documental (Este valor debe ser insertado obligatoriamente)

h. Dependencia: Área funcional productora del documento. (Este valor debe ser insertado obligatoriamente)

- i. Serie Subserie
- j. Nro. Fotograma desde hasta
- k. Nombres y Apellidos
- I. Titulo o asunto
- m. Nro. de documento o cedula
- n. Fecha Inicial Final: (Este valor debe ser insertado obligatoriamente)
- o. Consecutivo desde hasta
- p. Fecha de reingreso
- q. Fecha de traslado
- r. Folios
- s. Nro. Carne
- t. Estante
- u. Entrepaño
- v. Acceso digital
- w. Notas
- x. Autor
- y. Colección
- z. Descripción del plano
- aa. Préstamo: Haga click en la caja de chequeo si desea ingresar documentos prestados.

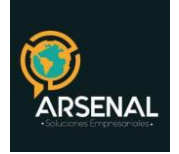

|                               | INSERTAR #                    | ARCHIVO CENTRAL               |                                                                                                    |
|-------------------------------|-------------------------------|-------------------------------|----------------------------------------------------------------------------------------------------|
| ТІРО                          | Semiactivo 💌                  | NOMBRE DEL FONDO              |                                                                                                    |
| LOCALIZACION                  | ·                             | SOPORTE                       | Ninguno                                                                                                    |
| No. CAJA O CONTENEDOR         |                               | No. ROLLO                     |                                                                                                    |
| No. de UNIDAD DOCUMENTAL      |                               | DEPENDENCIA                   |                                                                                                    |
| SERIE                         | Seleccione                    | SUBSERIE                      | Seleccione 💌                                                                                                    |
| No. FOTOGRAMA DESDE           |                               | No. FOTOGRAMA HASTA           |                                                                                                    |
| NOMBRES                       |                               | APELLIDOS                     |                                                                                                    |
| TITULO O ASUNTO               |                               | No. DE DOCUMENTO              |                                                                                                    |
| FECHA INICIAL                 |                               | FECHA FINAL                   |                                                                                                    |
| CONSECUTIVO DESDE             |                               | CONSECUTIVO HASTA             |                                                                                                    |
| FECHA REINGRESO<br>aaaa-mm-dd |                               | FECHA TRANSLADO<br>aaaa-mm-dd |                                                                                                    |
| FOLIOS                        |                               | No. CARNE                     |                                                                                                    |
| ESTANTE                       |                               | ENTREPANO                     |                                                                                                    |
| ACCESO DIGITAL                |                               | NOTAS                         | in the second second second second second second second second second second second second second second second |
| AUTOR                         |                               | COLECCION                     |                                                                                                    |
| DESCRIPCION DEL PLANO         |                               |                               |                                                                                                    |
| PRESTAMO                      |                               |                               |                                                                                                    |
|                               | Insertar Archivo CSV Ingresar | Regresar                      |                                                                                                    |

Fig. 34Insertar registro en archivo central.

Finalmente haga click en el botón Insertar. El sistema le indicará si la inserción tuvo éxito.

### 10.2 Insertar Archivo CSV

Para usar esta opción, el usuario debe asegurarse de tener un archivo CSV formado correctamente para este fin.

| 😻 http://orfeo.superservicios.gov.co:81 🔳 🗖 🗙 |  |  |  |  |
|-----------------------------------------------|--|--|--|--|
| Inserte el Nombre del Archivo CSV             |  |  |  |  |
| Browse                                        |  |  |  |  |
| Cargar                                        |  |  |  |  |
|                                               |  |  |  |  |
|                                               |  |  |  |  |
| Done                                          |  |  |  |  |
|                                               |  |  |  |  |

#### Fig. 35 Cargar archivo CSV con inventario.

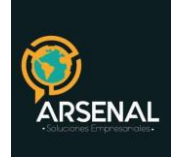

- Haga click en el botón Examinar (Browse) y busque el archivo generado en el ítem anterior.
- Haga click en el botón "Cargar", el sistema ejecutará la acción de carga de los ítems.

# 11. Administración De Edificios

Por medio de esta opción, se deben insertar los edificios y las bodegas creadas para el almacenamiento del archivo de gestión.

Ingrese al módulo de archivo y seleccione la opción "Administración de edificios".

### 11.1 Creación de Edificios

Haga click en el botón NUEVO EDIFICIO de la ventana ADMINISTRACIÓN DE EDIFICIOS.

| ¶rfeo                                 |                                       | (            |           |
|---------------------------------------|---------------------------------------|--------------|-----------|
| · · · · · · · · · · · · · · · · · · · |                                       |              |           |
| Administracion                        | ADMINISTRACIÓN                        | DE EDIFICIOS |           |
| - different for                       | NUEVO EDIFICIO Regresar               |              |           |
| dificación                            | EDIEICIO                              | EDITAR       | RORRAR    |
| esion                                 | Lon toto                              | LD INIX      | Donuoliit |
| ión                                   | ASESORES VICEMINISTRO                 | $\bigcirc$   | $\circ$   |
| tención                               | DESPACHO DEL MINISTRO                 | $\bigcirc$   | $\circ$   |
|                                       | DESPACHO DEL VICEMINISTRO             | 0            | 0         |
|                                       | GRUPO ACTUALIZACION PROCEDIMIENTOS    | ŏ            | õ         |
|                                       | GRUPO ARCHIVO Y CORRESPONDENCIA       | ŏ            | ĕ         |
|                                       | GRUPO ATENCION AL CIUDADANO           | ĕ            | ĕ         |
|                                       | GRUPO CONTRATOS                       |              | č         |
|                                       | GRUPO CONTROL INTERNO DISCIPLINARIO   |              | ž         |
|                                       | ORDED DE ADQUE LEGAL LADMINISTRATIVO  | 0            | 2         |
|                                       | GROPO DE APOYO LEGAL Y ADMINISTRATIVO | 0            | 0         |
|                                       | GRUPO DE APOYO SECRET GENERAL         | $\bigcirc$   | $\circ$   |
|                                       | GRUPO DE INFORMATICA                  | $\bigcirc$   | $\circ$   |
|                                       | GRUPO DE SERVICIOS DE APOYO           | 0            | 0         |

Fig. 36 Ingresar edificio.

Diligencie los datos requeridos en la ventana INGRESO DE EDIFICIOS:

- a. Departamento
- b. Municipio
- c. Nombre
- d. Sigla
- e. Tipos de Almacenamiento

Finalmente oprima el botón continuar.

Los tipos de almacenamiento serán los hijos de los edificios. Por ej.

Departamento= D.C Municipio= Bogotá Nombre= Área de Archivo Sigla = AA

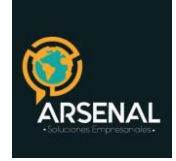

Tipo de almacenamiento=1

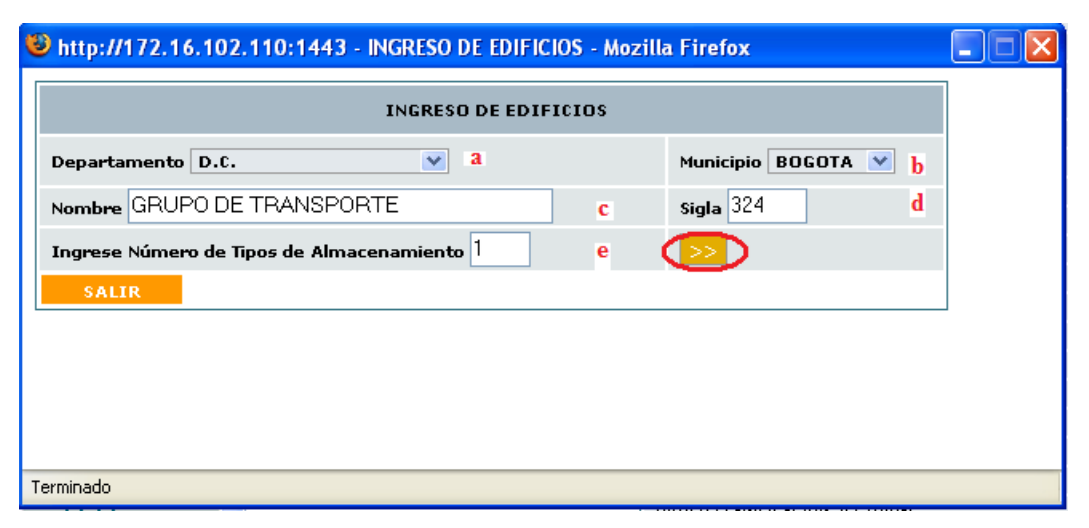

Figura 37: Ingresar los datos del edificio.

En la ventana INGRESAR EDIFICIOS, llenar el campo nombre con el nombre del tipo de almacenamiento (hijo) y la sigla, para terminar, oprima el botón grabar.

| Örfe                                                                                        | 0                                       |                                                              | AY                    | ?(Ì<br>INFO |
|---------------------------------------------------------------------------------------------|-----------------------------------------|--------------------------------------------------------------|-----------------------|-------------|
| <ul> <li>Administracion</li> <li>Envios</li> <li>Modificación</li> <li>Impresión</li> </ul> |                                         | ADMINISTRACIÓN D<br>NUEVO EDIFICIO Regresar<br>EDIFICIO      | E EDIFICIOS<br>EDITAR | BORRAR      |
| Anulación<br>Tablas Retención<br>http://172.16.10                                           | 2.110:1443 - INGRESAR EDIFICIOS - Mozil | ASESORES VICEMINISTRO<br>DESPACHO DEL MINISTRO<br>La Firefox | 000                   | 0000        |
|                                                                                             | INGRESAR EDIFICIO                       | S                                                            | 0000                  | 0000        |
|                                                                                             | GRUPO DE TRANSPORTE                     | 324<br>Iar                                                   | 000                   | 0000        |
|                                                                                             |                                         |                                                              | 000                   | 000         |
|                                                                                             |                                         |                                                              | 0000                  | 0000        |
| Terminado<br>Salida(3)                                                                      |                                         | GRUPO PRENSA                                                 |                       | 000         |
| (o)conos(o)                                                                                 |                                         | GRUPO PROGRAMACION Y SEGUIMIENTO                             | 0                     | 0           |

Fig. 38 Ingreso de Tipos de almacenamiento

En la ventana RELACION ENTRE TIPOS DE ALMACENAMIENTO oprimir el botón SALIR.

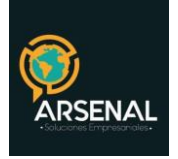

| GRUPO |      | ~      | Traer |        |    |
|-------|------|--------|-------|--------|----|
|       | Hijo |        | Sigla | Cantid | ad |
|       |      |        |       |        |    |
|       |      |        |       |        |    |
|       |      |        |       |        |    |
|       |      |        |       |        |    |
|       |      |        |       |        |    |
|       |      |        |       |        |    |
|       |      | GRABAR | SALIR |        |    |
|       |      |        |       |        |    |
|       |      | GRABAR | SALIR |        |    |

Fig. 39 Relación entre tipos de almacenamiento.

Realice los pasos anteriores tantas veces como sea necesario, de acuerdo al número de edificios que desee crear.

#### 11.2 Edición de Edificios

Se procede a editar cada uno de los edificios creados para crear los estantes, entrepaños y cajas. En la ventana ADMINISTRACION DE EDIFICIOS, seleccionar el edificio en la columna editar por medio del botón de radio.

| ADMINISTRACIÓN DE EDIFICIOS           |        |         |  |  |  |  |
|---------------------------------------|--------|---------|--|--|--|--|
| NUE¥O EDIFICIO Regresar               |        |         |  |  |  |  |
| EDIFICIO                              | EDITAR | BORRAR  |  |  |  |  |
| ASESORES VICEMINISTRO                 | 0      | 0       |  |  |  |  |
| DESPACHO DEL MINISTRO                 | 0      | 0       |  |  |  |  |
| DESPACHO DEL VICEMINISTRO             | 0      | 0       |  |  |  |  |
| GRUPO ACTUALIZACION PROCEDIMIENTOS    |        | 0       |  |  |  |  |
| GRUPO ARCHIVO Y CORRESPONDENCIA       | 0      | 0       |  |  |  |  |
| GRUPO ATENCION AL CIUDADANO           | 0      | 0       |  |  |  |  |
| GRUPO CONTRATOS                       | 0      | 0       |  |  |  |  |
| GRUPO CONTROL INTERNO DISCIPLINARIO   | 0      | 0       |  |  |  |  |
| GRUPO DE APOYO LEGAL Y ADMINISTRATIVO | 0      | 0       |  |  |  |  |
| GRUPO DE APOYO SECRET GENERAL         | 0      | 0       |  |  |  |  |
| GRUPO DE INFORMATICA                  | 0      | $\circ$ |  |  |  |  |
| GRUPO DE SERVICIOS DE APOYO           | 0      | $\circ$ |  |  |  |  |
| GRUPO DE SERVICIOS GENERALES          | 0      | $\circ$ |  |  |  |  |
| GRUPO DE TRANSPORTE                   | 0      | $\circ$ |  |  |  |  |
| GRUPO DEFENSA JUDICIAL                | 0      | $\circ$ |  |  |  |  |
| GRUPO DESARROLLO ADMINISTRATIVO       | 0      | $\circ$ |  |  |  |  |
| GRUPO INVENTARIOS Y SUMINISTROS       | 0      | 0       |  |  |  |  |
| GRUPO JURISDICCION COACTIVA           | 0      | $\circ$ |  |  |  |  |
| GRUPO OPERATIVO CERTIFICACION CUMPLI  | 0      | $\circ$ |  |  |  |  |
| GRUPO PLANIFICACION SECTORIAL         | 0      | $\circ$ |  |  |  |  |
| GRUPO PRENSA                          | 0      | $\circ$ |  |  |  |  |
| Fig. 10 Edición do odificion          |        |         |  |  |  |  |
| Fig. 40 Edición de edificios          |        |         |  |  |  |  |

En la ventana EDICIÓN DE EDIFICIOS oprimir el botón NUEVO.

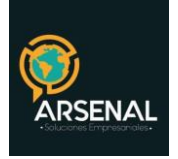

| <sup>9</sup> http://172.16.10 | 2.110:1443 - EDICIO | N DE EDIFICIOS - I | Mozilla Firefox |        |        |  |
|-------------------------------|---------------------|--------------------|-----------------|--------|--------|--|
| EDICION DE EDIFICIOS          |                     |                    |                 |        |        |  |
| GRUPO                         |                     | VO SALIR           |                 |        |        |  |
| Codigo del Padre              | Nombre del Padre    | Codigo del Hijo    | Nombre del Hijo | Editar | Borrar |  |
|                               |                     |                    |                 |        |        |  |
|                               |                     |                    |                 |        |        |  |
|                               |                     |                    |                 |        |        |  |
|                               |                     |                    |                 |        |        |  |
|                               |                     |                    |                 |        |        |  |
|                               |                     |                    |                 |        |        |  |
|                               |                     |                    |                 |        |        |  |

Figura 41: Edición de tipos de almacenamiento

En la ventana RELACION ENTRE TIPOS DE ALMACENAMIENTO, de acuerdo a la bodega en cada entidad, cree las relaciones, generalmente las bodegas están compuestas de estantes, los estantes tienen entrepaños y estos contiene las cajas. Para este caso, primero cree los estantes, luego los entrepaños en cada estante, finalmente las cajas en cada entrepaño. Debe realizar este proceso por cada edificio.

| 🖻 http://172.16.102.110:1443 - RELACIÓN ENTRE TIPOS DE ALMACENAMIENTO - Mozilla F 🔳 🗖 🔀 |                    |                |                   |                  |   |                         | × |
|-----------------------------------------------------------------------------------------|--------------------|----------------|-------------------|------------------|---|-------------------------|---|
| RELACIÓN ENTRE TIPOS DE ALMACENAMIENTO                                                  |                    |                |                   |                  |   |                         |   |
| 🤹 62-ZZ DEPENDENCIA DE PRUEBA 💌                                                         |                    |                |                   |                  |   |                         |   |
| Nombre Padre: b<br>Cod_pa-Cod-Nombre                                                    | 61-62-ZZ DEPENDENC | IA DE PRUEBA 💌 | <b>тієпе</b><br>5 | Hijo:<br>ESTANTE | d | Sigla e<br>Hijo:<br>EST |   |
|                                                                                         | GR                 |                | t                 |                  |   |                         |   |
|                                                                                         |                    |                |                   |                  |   |                         |   |
|                                                                                         |                    |                |                   |                  |   |                         |   |
|                                                                                         |                    |                |                   |                  |   |                         |   |
|                                                                                         |                    |                |                   |                  |   |                         |   |
|                                                                                         |                    |                |                   |                  |   |                         |   |
|                                                                                         |                    |                |                   |                  |   |                         |   |
|                                                                                         |                    |                |                   |                  |   |                         |   |
|                                                                                         |                    |                |                   |                  |   |                         |   |
|                                                                                         |                    |                |                   |                  |   |                         |   |
| Terminado                                                                               |                    |                |                   |                  |   |                         |   |

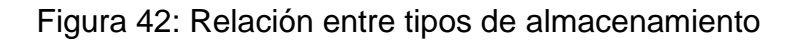

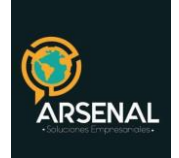

## Para la creación de los estantes realice los siguientes pasos:

- a) Seleccione el edificio
- b) Seleccione el hijo (Piso)
- c) Ingrese cantidad de hijos
- d) Digite nombre de los hijos
- e) Ingrese sigla para los hijos
- f) Haga click en el botón Grabar.

Si la creación fue exitosa, el sistema le informará. Para la creación de los entrepaños, seleccione en el paso b el estante y realice el proceso por cada estante. Para la creación de las cajas cambie en el paso b el entrepaño y realice este proceso por cada estante.

ESTANDARIZACION. Para la descripción y la sigla del hijo se utilizarán los siguientes estándares:

| Descripción<br>Hijo | Sigla<br>Hijo |
|---------------------|---------------|
| ESTANTE             | EST           |
| ENTREPANO           | ENT           |
| САЈА                | CAJ           |

Para los archivos rodantes debe crear las caras, luego los entrepaños y luego las cajas. Esta parametrización varía de acuerdo a cada entidad.